## راهنمای دانلود اسناد مناقصه/ مزایده

۱. تایپ آدرس شهرداری قزوین در قسمت مرورگر اینترنت به نشانی <u>www.qazvin.ir</u>

۲. ورود به صفحه اصلی سایت شهرداری قزوین

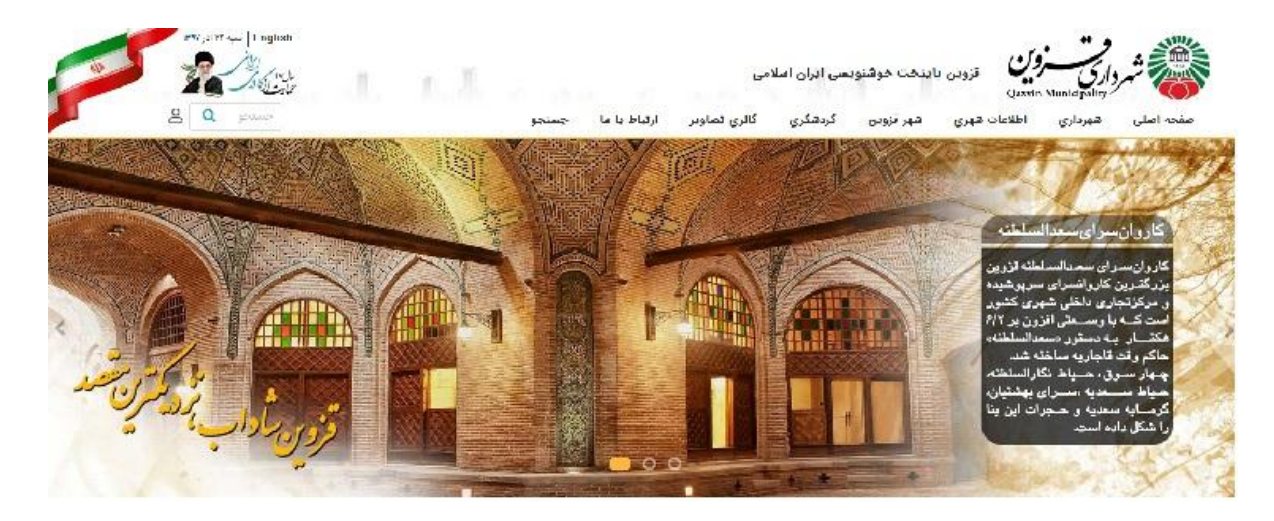

۳. کلیک بر روی گزینه مناقصات و مزایده ها

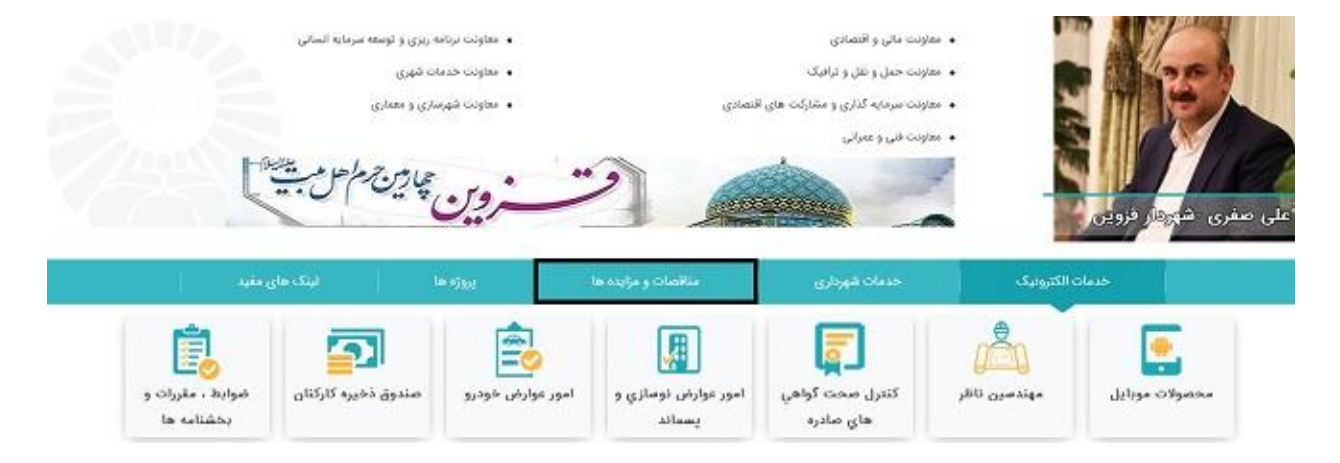

۴. انتخاب دستگاه برگزارکننده (شهرداری مرکز / مناطق سه گانه / سازمان های مربوطه)

۵. انتخاب آگهی مربوطه از قسمت مناقصه و مزایده های جاری

۶. کلیک بر روی این مطلب (برای دریافت اسناد روی این لینک کلیک کنید.)

۷. پس از تکمیل مشخصات و اطلاعات درخواستی می توانید فایل pdf مناقصه/مزایده مربوطه را دانلود نمایید.

مدیریت پیمان و رسیدگی: بیکدلی